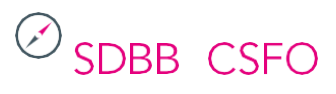

#### Inhalt

| 1 | Anm   | eldung                                           | 2  |
|---|-------|--------------------------------------------------|----|
| 2 | Prod  | lukte-Übersicht                                  | 3  |
|   | 2.1   | Einzelkarten                                     | 3  |
|   | 2.1.1 | Personalisierte Einzelkarten                     | 4  |
|   | 2.2   | Sets                                             | 5  |
|   | 2.2.1 | Gesamtsets und Updatesets                        | 6  |
|   | 2.2.2 | Personalisierte Gesamtsets                       | 7  |
| 3 | War   | enkorb                                           | 9  |
|   | 3.1   | Lieferung                                        | 9  |
|   | 3.2   | Bestellübersicht                                 | 10 |
|   | 3.3   | Zusammenfassung                                  | 11 |
|   | 3.4   | Auftragsbestätigung und Bestellung kontrollieren | 17 |

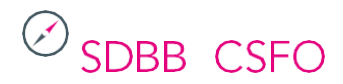

## 1 Anmeldung

Melden Sie sich mit Ihrem Benutzernamen und Passwort unter https://sdbb.cavelti.ch an.

Die Anmeldedaten finden Sie auf <u>www.sdbb.ch/postkarten</u>.

| )<br>SDBB I CSFO               |                                                                                                    |
|--------------------------------|----------------------------------------------------------------------------------------------------|
| nmeldung                       |                                                                                                    |
| Benutzername Passwort Anmelden | Express-Bestellungen<br>Die Preise und Lieferbedingungen hängen von der Anzahl unterschiedlicher Karten und von der<br>jeweiligen Stückmenge ab. Genauere Infos: postkarten@cavelti.ch<br>Commande express<br>Les prix et les conditions de livraison dépendent du nombre et de la diversité des cartes postales.<br>Plus d'informations : postkarten@cavelti.ch<br>Ordine espresso<br>I prezzi e le condizioni di consegna dipendono dalla quantità e dalla varietà delle cartoline. Maggiori<br>informazioni: postkarten@cavelti.ch |

Cavelti AG, Marken. Digital und gedruckt.

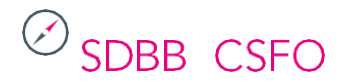

## 2 Produkte-Übersicht

Nach der Anmeldung gelangen Sie auf die Produkte-Übersicht.

Wählen Sie zwischen «Sammelbestellung Einzelkarten personalisiert» und «Sets Standard und personalisiert».

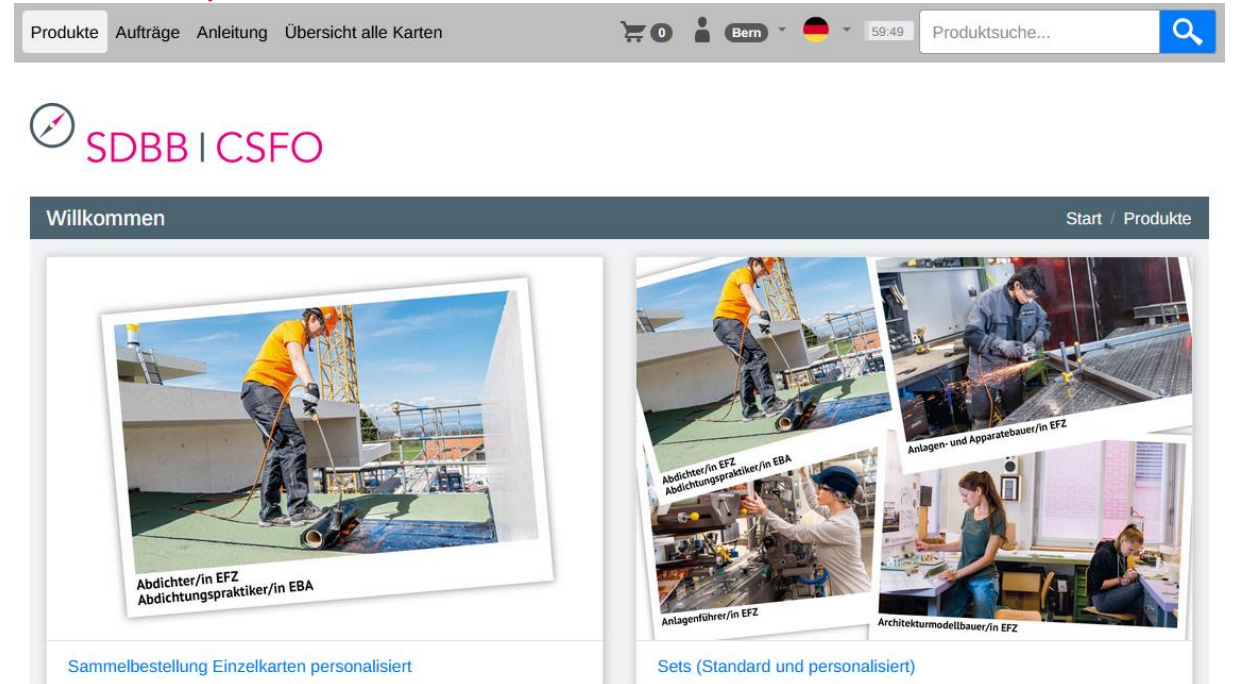

Die verfügbaren Postkarten sehen Sie, indem Sie auf den Knopf «Übersicht alle Karten» klicken.

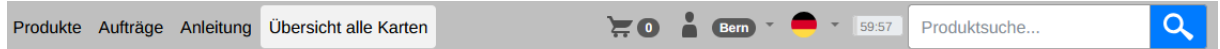

# 

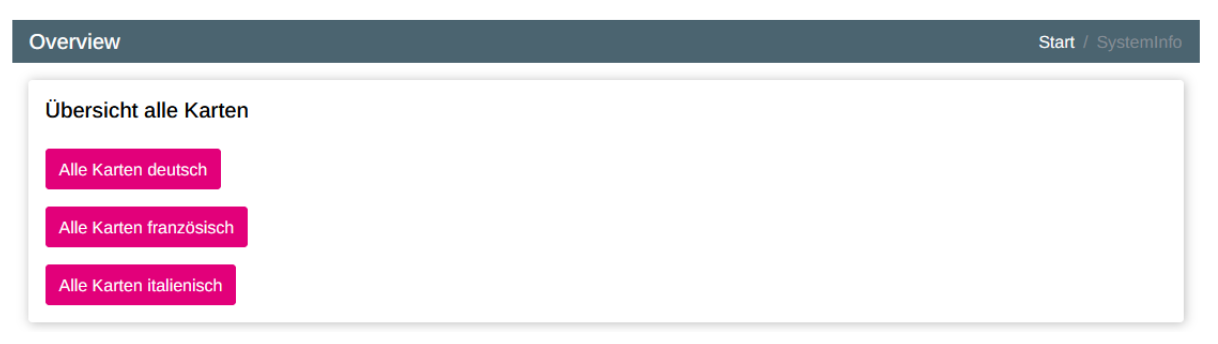

## 2.1 Einzelkarten

Alle Postkarten sind einzeln in Deutsch, Französisch und Italienisch verfügbar und erscheinen in alphabetischer Reihenfolge. Es ist möglich, sie nach Sprache und/oder nach aktualisierten Karten zu filtern. Eine bestimmte Karte kann auch mit einem manuellen Filter gesucht werden, indem Sie den Namen der gewünschten Karte in das Feld **«Suche»** eingeben.

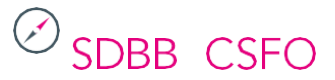

Kantone, die noch nie Karten personalisiert haben (das heisst, die noch keine personalisierten Webadressen und QR-Codes hinzugefügt haben), sehen standardmässig alle Karten in den drei Sprachen. Kantone, die bereits personalisierte Links und QR-Codes angegeben haben, sehen nur die Karten in den drei Sprachen, die sie zuvor verwendet haben. Beispiele: Der Kanton Zürich sieht nur die Karten der deutschen Kollektion, der Kanton Bern sieht die Karten der französischen und der deutschen Kollektion.

Wenn Sie die Karten in einer neuen Sprache wünschen, laden Sie die Excel-Vorlage in der gewünschten Sprache von <u>www.sdbb.ch/postkarten</u> herunter und senden Sie eine ausgefüllte Excel-Datei an <u>postkarten@cavelti.ch</u>, mindestens 2 Wochen vor dem Bestellfenster, in dem Sie die personalisierten Einzelkarten bestellen wollen.

| kte Aufträge Anleitung Übersi                                                                                               | cht alle Karten                                                            |                |                            |         |                                                     |                               |
|----------------------------------------------------------------------------------------------------|----------------------------------------------------------------------------|----------------|----------------------------|---------|-----------------------------------------------------|-------------------------------|
|                                                                                                    |                                                                            |                |                            |         | ч                                                   |                               |
| SDBBICSFO                                                                                                    |                                                                            |                |                            |         |                                                     |                               |
| duktauswahl                                                                                                    |                                                                            | Start          | / Produkte /               | Sammelb | estellung Einze                                     | elkarten persona              |
| ilterkriterien                                                                                                    |                                                                            |                |                            |         |                                                     |                               |
| roduktsprache                                                                                                    |                                                                            |                |                            |         |                                                     |                               |
| ○ ● Deutsch 5 ○ ●                                                                                                    | Französisch 5                                                              |                |                            |         |                                                     |                               |
|                                                                                                    |                                                                            |                |                            |         |                                                     |                               |
|                                                                                                    |                                                                            |                |                            |         |                                                     |                               |
| pdate-Karten                                                                                                    |                                                                            |                |                            |         |                                                     |                               |
| pdate-Karten<br>O Update-Karten 2                                                                                           |                                                                            |                |                            |         |                                                     |                               |
| pdate-Karten<br>O Update-Karten 2                                                                                           |                                                                            |                |                            |         |                                                     |                               |
| pdate-Karten  O Update-Karten  Suche                                                                                        |                                                                            |                |                            |         | ← Filter zurü                                       | cksetzen                      |
| Ipdate-Karten O Update-Karten Suche                                                                                         |                                                                            |                |                            |         | <ul> <li>Filter zurür</li> <li>In den Wa</li> </ul> | cksetzen                      |
| Jpdate-Karten O Update-Karten Suche Ochtung die Restellmenne mu                                                             | se durch 9 toilbar soin                                                    |                |                            |         | ← Filter zurü<br>≻ In den Wa                        | cksetzen<br>arenkorb          |
| Jpdate-Karten O Update-Karten Suche Achtung, die Bestellmenge mu                                                            | ss durch 8 teilbar sein.                                                   |                |                            |         | ← Filter zurün                                      | cksetzen<br>arenkorb          |
| Ipdate-Karten O Update-Karten Suche Achtung, die Bestellmenge mu Bezeichnung                                                | ss durch 8 teilbar sein.                                                   | w              | ebadresse                  |         | ← Filter zurün                                      | cksetzen<br>arenkorb<br>Menge |
| Jpdate-Karten O Update-Karten Suche Achtung, die Bestellmenge mu Bezeichnung                                                | ss durch 8 teilbar sein.<br>QR-Code                                        | W              | ebadresse                  |         | ← Filter zurür                                      | cksetzen<br>arenkorb<br>Menge |
| Jpdate-Karten O Update-Karten Suche Achtung, die Bestellmenge mu Bezeichnung Abdichter/in EFZ                               | ss durch 8 teilbar sein.<br>QR-Code<br>https://biz-links-be.ch/spip.php?pa | w<br>age=tile: | ebadresse<br>www.biz-links | s-be.ch | ← Filter zurün                                      | cksetzen<br>arenkorb<br>Menge |
| Jpdate-Karten O Update-Karten Suche Achtung, die Bestellmenge mu Bezeichnung Abdichter/in EFZ                               | ss durch 8 teilbar sein.<br>QR-Code<br>https://biz-links-be.ch/spip.php?pa | W<br>age=tile: | ebadresse<br>www.biz-links | s-be.ch | ← Filter zurün                                      | cksetzen<br>arenkorb<br>Menge |
| Jpdate-Karten O Update-Karten Suche Achtung, die Bestellmenge mu Bezeichnung Abdichter/in EFZ Anlagen- und Apparatebauer/in | ss durch 8 teilbar sein.<br>QR-Code<br>https://biz-links-be.ch/spip.php?pa | W<br>age=tile: | ebadresse<br>www.biz-links | 8-be.ch | ← Filter zurün                                      | cksetzen<br>arenkorb<br>Menge |

#### 2.1.1 Personalisierte Einzelkarten

#### Bemerkungen:

- Wenn Sie ein Gesamtset personalisieren möchten, gehen Sie zu Kapitel 2.2.2.
- Wenn Sie möchten, dass Ihre Personalisierungen für einzelne Karten (anstelle der standardmässigen Webadressen und QR-Codes) für alle zukünftigen Bestellungen gespeichert werden, gehen Sie ebenfalls zu Kapitel 2.2.2.
- Es ist auch möglich, alle Karten direkt zu personalisieren, wie in den folgenden Schritten beschrieben. Diese Personalisierungen werden jedoch nicht für spätere Bestellungen gespeichert, sondern nur für die aktuelle Bestellung.
- Wenn Sie Einzelkarten nur für eine einmalige Bestellung personalisieren möchten, gehen Sie wie folgt vor:

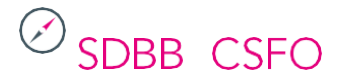

Neben jeder Karte, die Sie bestellen möchten, können Sie die folgenden Felder anpassen:

- QR-Code: Webadresse, auf die der personalisierte QR-Code verlinkt.
- Webadresse: Eine personalisierte Webadresse, die unten links auf der Postkarte angegeben wird. Maximal 75 Zeichen.
- Menge: Anzahl der gewünschten Karten. **ACHTUNG:** Um die Produktion umsetzen zu können, muss die Menge jeder bestellten Karte ein Vielfaches von 8 sein (8, 16, 24, 32 usw.). Es ist also nicht möglich, weniger als 8 Einzelkarten zu bestellen.

| Abdichter/in EFZ | https://www.berufsberatung.ch/Test-QR | www.berufsberatung.ch/Webadresse | 8 🗘 |
|------------------|---------------------------------------|----------------------------------|-----|
| L                |                                       |                                  |     |

Nachdem Sie die gewünschten Postkarten personalisiert haben, kontrollieren Sie die angegebenen Informationen (QR-Codes, Webadressen, Mengenangaben) für jede Karte sorgfältig und fügen Sie sie Ihrer Bestellung hinzu, indem Sie auf den Knopf **«In den Warenkorb»** klicken.

| rte Aufträge Anleitung I                                                                                                    | Übersicht alle Karten                                     | ÷•••             |                    | 00.04        | Floudiktsdelle                                             |
|----------------------------------------------------------------------------------------------------|-----------------------------------------------------------|------------------|--------------------|--------------|------------------------------------------------------------|
| the Autorage Americany                                                                                                    |                                                           |                  |                    |              | <b>~</b>                                                   |
|                                                                                                    | $\mathbf{C}$                                              |                  |                    |              |                                                            |
| 30001031                                                                                                    | 0                                                         |                  |                    |              |                                                            |
| duktauswahl                                                                                                    |                                                           |                  | Start / Produkte / | Sammelbes    | stellung Einzelkarten persona                              |
| iltorkritorion                                                                                                    |                                                           |                  |                    |              |                                                            |
| ie Filter stehen wiede                                                                                                    | r zur Verfügung, nachdem d                                | lie Positionen ( | lem Warenkorb hi   | inzuaefüa    | t wurden.                                                  |
| ie i liter sterier wiede                                                                                                    | r zur verlagang, naonaen a                                |                  |                    | inzugerug    |                                                            |
| and data see to a                                                                                                    |                                                           |                  |                    |              |                                                            |
| roduktsprache                                                                                                    |                                                           |                  |                    |              |                                                            |
| Pourtache                                                                                                    | a D Franzistada 🔿                                         |                  |                    |              |                                                            |
| O     Deutsch                                                                                                    | Französisch <b>5</b>                                      |                  |                    |              |                                                            |
| pdate-Karten                                                                                                    | Französisch 😈                                             |                  |                    |              |                                                            |
| pdate-Karten<br>Update-Karten<br>Suche                                                                                                    | Französisch <b>5</b>                                      |                  |                    |              | Filter zurücksetzen                                        |
| pdate-Karten<br>Update-Karten<br>Suche                                                                                                    | Französisch 5                                             |                  |                    | F            | ¬ Filter zurücksetzen                                      |
| <ul> <li>Deutsch 5</li> <li>Deutsch 5</li> <li>pdate-Karten</li> <li>Update-Karten 2</li> <li>Suche</li> </ul>                                                                                                    | Französisch 5                                             |                  |                    | +<br>E       | Filter zurücksetzen                                        |
| <ul> <li>Deutsch (5)</li> <li>Deutsch (5)</li> <li>pdate-Karten</li> <li>Update-Karten (2)</li> <li>Suche</li> </ul>                                                                                                    | ge muss durch 8 teilbar sein.                             |                  |                    | +<br>E       | Filter zurücksetzen                                        |
| Deutsch (5)<br>pdate-Karten<br>Update-Karten (2)<br>Suche<br>Achtung, die Bestellmen                                                                                                    | ge muss durch 8 teilbar sein.                             |                  |                    | ¢            | Filter zurücksetzen                                        |
| Deutsch  Deutsch  De        | ge muss durch 8 teilbar sein.                             |                  | Wabadracca         | ł            | Filter zurücksetzen                                        |
| <ul> <li>Deutsch (5)</li> <li>Deutsch (5)</li> <li>Update-Karten</li> <li>Update-Karten (2)</li> <li>Suche</li> <li>Achtung, die Bestellmeng</li> <li>Bezeichnung</li> </ul>                                                                                                    | Französisch S<br>ge muss durch 8 teilbar sein.<br>QR-Code |                  | Webadresse         | +<br>E       | Filter zurücksetzen                                        |
| <ul> <li>Deutsch image: Constraint of the second second secon</li></ul> | ge muss durch 8 teilbar sein.<br>QR-Code                  | tuna.ch/Test-OR  | Webadresse         | eratung.cb/M | Filter zurücksetzen In den Warenkorb Menge Kebadressel 8 0 |

### 2.2 Sets

Alle Sets (vollständige, aktualisierte oder personalisierte Sets) sind auf Deutsch, Französisch und Italienisch verfügbar. Es ist möglich, die Sets nach Sprache zu filtern.

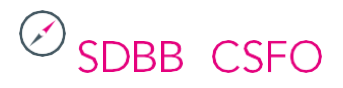

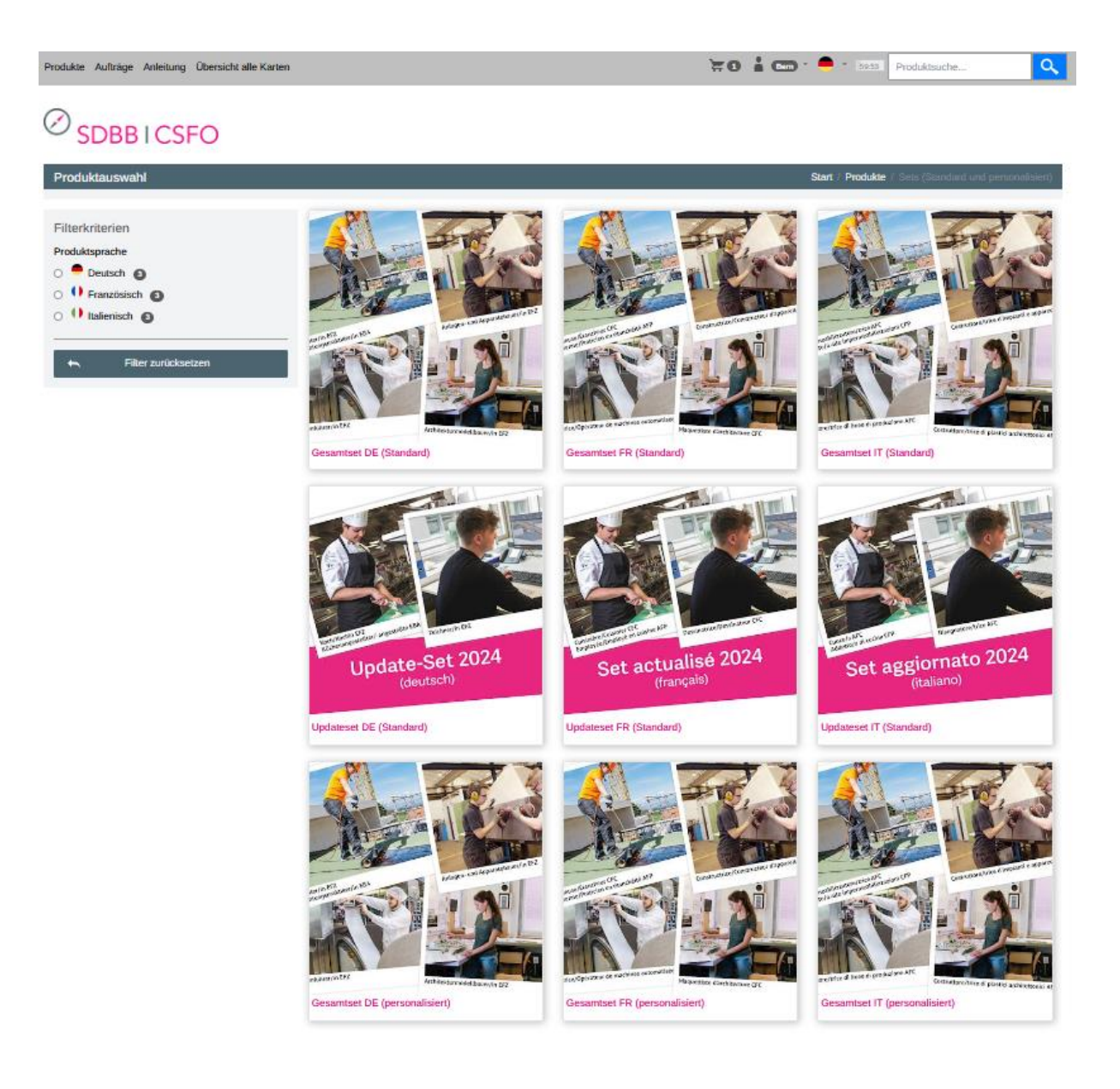

#### 2.2.1 Gesamtsets und Updatesets

Bei Standardsets (nicht personalisierten Sets) wählen Sie das Gesamtset oder Updateset in der gewünschten Sprache aus.

Geben Sie die gewünschte Menge an Gesamtsets oder Updatesets an und fügen Sie die Sets Ihrer Bestellung hinzu, indem Sie auf den Knopf **«In den Warenkorb»** klicken.

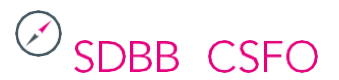

| Produkte Aufträge Anleitu | ung Übersicht alle Karten |         | ) <b>= 0</b> | Bern 👻 🛑           | • 59:41 Pr      | oduktsuche          | Q,             |
|---------------------------|---------------------------|---------|--------------|--------------------|-----------------|---------------------|----------------|
| ⊘ <sub>SDBBIC</sub>       | SFO                       |         |              |                    |                 |                     |                |
| Gesamtset DE (Stan        | dard)                     | Start / | Produkte /   | Sets (Standard und | personalisiert) | / Gesamtset DE (Sta | andard) ♡      |
| Bestellinformatione       | en                        |         |              |                    |                 |                     |                |
| Artikelcode               | SDBB-1001                 |         |              |                    |                 |                     |                |
| Mindestmenge              | 1                         |         |              |                    |                 |                     |                |
| Menge                     | Bezeichnung               |         |              |                    |                 |                     |                |
| 1                         | Gesamtset DE (Stand       | dard)   |              |                    |                 |                     |                |
|                           |                           |         |              |                    |                 |                     |                |
| Tur Pro                   | oduktauswahl              |         |              |                    | In den          | Warenkorb           | \ <del>⊈</del> |

#### 2.2.2 Personalisierte Gesamtsets

Um ein Gesamtset mit Ihren kantonalen Informationen zu bestellen (individuelle personalisierte Webadressen und Links für den QR-Codes), muss die zuständige Person in Ihrem Kanton zuerst die untenstehenden Schritte 1 bis 8 ausführen.

Um einzelne Karten dauerhaft mit Ihren kantonalen Informationen zu personalisieren (individuelle personalisierte Webadressen und personalisierte Links für QR-Codes), muss auch die zuständige Person in Ihrem Kanton zuerst die untenstehenden Schritte 1 bis 8 ausführen.

Diese Personalisierungen werden für alle zukünftigen Bestellungen von kompletten Sets oder Einzelkarten gespeichert.

Für Bestellungen, die Ihr regionales BIZ betreffen, gehen Sie direkt zu Schritt 9.

#### Verantwortliche Person nach Kanton (Schritte 1 bis 8):

- 1. Laden Sie unter <u>www.sdbb.ch/postkarten</u> die Excel-Vorlage in der gewünschten Sprache herunter.
- 2. Füllen Sie die Excel-Vorlage aus: Tragen Sie die einzelne personalisierte Webadresse und den personalisierten QR-Code neben der entsprechenden Berufsbezeichnung ein.
- 3. Senden Sie die ausgefüllte Datei mindestens 2 Wochen vor dem Bestellfenster, in dem Sie die personalisierten Gesamtsets bestellen wollen, an <u>postkarten@cavelti.ch</u>.
- 4. Die für den Kanton zuständige Person erhält am nächsten Arbeitstag ein PDF mit allen personalisierten Postkarten zur Kontrolle.
- 5. Überprüfen Sie, ob die personalisierte Webadresse korrekt ist. Scannen und überprüfen Sie jeden QR-Code mit einem Smartphone oder Tablet.
- 6. Informieren Sie die Druckerei Cavelti, dass die personalisierten PDF-Sets korrekt sind, oder weisen Sie auf eventuelle Fehler hin.
- 7. Die Druckerei Cavelti lädt die endgültigen personalisierten Daten in das Portal <u>https://sdbb.cavelti.ch</u> hoch. Diese Daten sind standardmässig bis zur Veröffentlichung der nächsten Kartenserie gültig.
- 8. Die für den Kanton zuständige Person informiert die regionalen BIZ in ihrem Kanton, dass diese nun die personalisierten Sets im Bestellportal bestellen können.

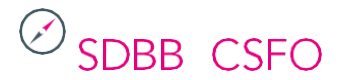

#### Bestellungen der regionalen BIZ (Schritte 9-10):

- 9. Wählen Sie in der Produktübersicht **«Sets (Standard und personalisiert)»** und wählen Sie das Gesamtset **«Gesamtset (personalisiert)»** in der gewünschten Sprache.
- 10. Geben Sie die gewünschte Menge an personalisierten Gesamtsets ein und fügen Sie sie Ihrer Bestellung hinzu, indem Sie auf den Knopf **«In den Warenkorb»** klicken.

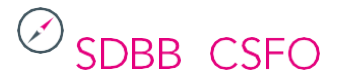

### 3 Warenkorb

Wenn Sie auf den Warenkorb klicken, erhalten Sie eine Übersicht über die Produkte, die Sie Ihrer Bestellung hinzugefügt haben. Kontrollieren Sie die angegebenen Informationen (QR-Codes, Webadressen, Mengen) sorgfältig.

Wenn Sie auf den Stift Z klicken, haben Sie die Möglichkeit, die personalisierten Informationen und die Mengen für jedes bestellte Produkt zu ändern.

Durch Anklicken des Kreuzes ■ entfernen Sie das Produkt aus dem Warenkorb. Wenn Sie alle Artikel für die Bestellung eingegeben haben, klicken Sie auf den Knopf **«Lieferung»**.

| Produkte Aufträge | Anleitung Übersicht alle Karten | 👾 🛿 🛔 🛯 🐨 🛑 🔹 58:57 Produktsuche |
|-------------------|---------------------------------|----------------------------------|
|                   |                                 |                                  |

| Varenkorb                            |                            |        | Start / Warenko                       |
|--------------------------------------|----------------------------|--------|---------------------------------------|
| Meine Bestellung                     | Warenkorb                  |        |                                       |
| Warenkorb 2<br>Lieferung 0           | Bezeichnung                | Menge  | QR-Code<br>Webadresse                 |
| Rechnungsoptionen<br>Zusammenfassung | Abdichter/in EFZ           | 8 Stk. | https://www.berufsberatung.ch/Test-QR |
| Meine Produkte                       |                            |        | www.berufsberatung.ch/Webadresse      |
| Favoriten 0                          | Gesamtset DE<br>(Standard) | 1 Stk. |                                       |
|                                      | Produktauswahl             |        | Lieferung 😤                           |
|                                      | 🔆 Warenkorb leeren         |        |                                       |

### 3.1 Lieferung

Die Lieferinformationen erscheinen:

- Verwendete Lieferadresse: Damit die Lieferung in Ihrem regionalen BIZ ankommt, müssen Sie einmalig eine neue Lieferadresse anlegen. Die Adresse wird gespeichert und Sie können sie bei einer späteren Bestellung wieder auswählen. Wählen Sie die Lieferadresse aus der Liste der zuvor verwendeten Adressen, die unter dem Dropdown-Menü «Lieferadresse» verfügbar sind. Wenn die gewünschte Lieferadresse nicht bereits in der Liste enthalten ist, können Sie eine neue Adresse erstellen, indem Sie «Neue Adresse erfassen» ankreuzen.
- Versandart / Liefertermin: Zwischen dem Bestelldatum und der Lieferung liegen maximal 25 Tage.
- Bestellübersicht: Zusammenfassung der bestellten Mengen.

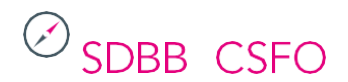

| Produkte Aufträge Anleitung Übersicht alle Kar    | ten                                                                             | Ě               | 2 🛔 💷 - 🗕 -                  | 59:46 Produkt | suche Q                   |
|---------------------------------------------------|---------------------------------------------------------------------------------|-----------------|------------------------------|---------------|---------------------------|
| Ø <sub>SDBB1CSFO</sub>                            |                                                                                 |                 |                              |               |                           |
| Lieferung                                         |                                                                                 |                 |                              | Star          | t / Warenkorb / Lieferung |
| Meine Bestellung<br>Warenkorb (2)                 | Lieferadresse                                                                   | Suche nach Name | n, Zusatz, Strasse, PLZ, Ort | , Ländercode  | •                         |
| Lieferung                                         | Verwendete Lieferadresse                                                        |                 |                              |               |                           |
| Zusammenfassung<br>Meine Produkte<br>Favoriten () | BIZ Bern Demo<br>Vorname Nachname<br>Strasse 12<br>CH 3007 Bern                 |                 | ssen                         |               |                           |
|                                                   | Versandart / Liefertermin                                                       |                 |                              |               |                           |
|                                                   | Standard-Versand<br>Versandkosten: 0,00 CH<br>Frühestmöglicher Liefertermin: 2. | F<br>1.01.2025  |                              |               |                           |
|                                                   | Liefertermin 21.01.2025                                                         |                 |                              |               |                           |
|                                                   | Bestellübersicht                                                                |                 |                              |               |                           |
|                                                   | Bezeichnung                                                                     |                 | Fertig<br><sub>Tage</sub>    | VPE<br>Stück  | Aufträge<br>Stück         |
|                                                   | Abdichter/in EFZ                                                                |                 | 25                           | 8             | 8                         |
|                                                   | Gesamtset DE (Standard)                                                         |                 | 50                           | 1             | 1                         |
|                                                   |                                                                                 |                 |                              | Lieferung au  | slösen                    |
|                                                   |                                                                                 |                 |                              |               |                           |
|                                                   | 🛬 Warenkorb anzeigen                                                            |                 |                              | Zusammenf     | assung 😴                  |

Wenn die Informationen richtig sind, klicken Sie auf **«Lieferung auslösen»**. Die neue Lieferadresse wird nun für die aktuelle Bestellung angegeben.

### 3.2 Bestellübersicht

Die gewählten Lieferoptionen werden in der Bestellübersicht zusammengefasst. Sie können die Lieferoptionen noch ändern, indem Sie auf **«Lieferoptionen ändern»** klicken. Wenn die Informationen korrekt sind, klicken Sie auf **«Zusammenfassung»**.

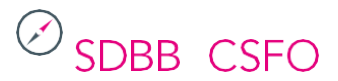

| Produkte | Aufträge | Anleitung | Übersicht alle Karten | 7 | Bern | • | * | 59:48 | Produktsuche | ٩ |
|----------|----------|-----------|-----------------------|---|------|---|---|-------|--------------|---|
|          |          |           |                       |   |      |   |   |       |              |   |

## Ø <sub>SDBBICSFO</sub>

| Lieferung                                         |                                                     | Start / Warenkorb / Lieferung                                |
|---------------------------------------------------|-----------------------------------------------------|--------------------------------------------------------------|
| Meine Bestellung                                  | Alle Positionen des Warenkorbs wurden zu Lieferunge | n zusammengefasst.                                           |
| Lieferung ()<br>Rechnungsoptionen                 | Bestellübersicht                                    |                                                              |
| Zusammenfassung<br>Meine Produkte<br>Favoriten () | Lieferung Standard-Versand am<br>21.01.2025         | BIZ Bern Demo<br>Vorname Nachname<br>Strasse 12<br>3007 Bern |
|                                                   | Bezeichnung                                         | Menge                                                        |
|                                                   | Abdichter/in EFZ   Fertig in 25 Tagen               | 8                                                            |
|                                                   | Gesamtset DE (Standard)   Fertig in 50 Tagen        | 1                                                            |
|                                                   |                                                     | Lieferoptionen ändern                                        |
|                                                   | 🖕 Warenkorb anzeigen                                | Zusammenfassung 💥                                            |

### 3.3 Zusammenfassung

Die Zusammenfassung enthält folgende Angaben:

- Lieferadresse
- Menge der Sets und der bestellten Karten
- Personalisierte QR-Codes und Webadressen für die individuell personalisierten Postkarten

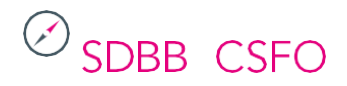

| Produkte Aufträge Anleitung Übersicht alle Ka | arten                                                                                | ) i i i i i i i i i i i i i i i i i i i        | Bern - 59:53 Produktsuche                                    | ٩                                                                                                    |
|-----------------------------------------------|--------------------------------------------------------------------------------------|------------------------------------------------|--------------------------------------------------------------|----------------------------------------------------------------------------------------------------|
|                                               |                                                                                      |                                                |                                                              |                                                                                                    |
| Warenkorb                                     |                                                                                      |                                                | Start / Warenkorb / Zu                                       | isammenfassung                                                                                                    |
| Meine Bestellung<br>Warenkorb @               | Nachfolgend finden Sie die Details Ihrer<br>Danach klicken Sie bitte auf "Bestellung | Bestellung aufgeführt. Bitte kor<br>absenden". | ntrollieren Sie alle Angaben und personalisierten Links      | sorgfältig.                                                                                                    |
| Rechnungsoptionen                             | Auftragsdetails                                                                      |                                                |                                                              | 1                                                                                                    |
| Meine Produkte                                | Bezeichnung                                                                          | Ihre Bestellung vom Dienstag                   | 12. November 2024                                            |                                                                                                    |
| Favoriten                                     | Ihre Lieferungen                                                                     |                                                |                                                              | /                                                                                                    |
|                                               | Lieferung Standard-Versand                                                           | i am 21.01.2025                                | BIZ Bern Demo<br>Vorname Nachname<br>Strasse 12<br>3007 Bern |                                                                                                    |
|                                               | Bezeichnung                                                                          |                                                |                                                              | Menge                                                                                                    |
|                                               | Abdichter/in EFZ   Fertig in 25 Tagen                                                |                                                |                                                              | 8                                                                                                    |
|                                               | Gesamtset DE (Standard)   Fertig in 50 Ta                                            | gen                                            |                                                              | 1                                                                                                    |
|                                               | Warenkorb                                                                            |                                                |                                                              | /                                                                                                    |
|                                               | Bezeichnung                                                                          | Menge                                          | QR-Code<br>Webadresse                                        |                                                                                                    |
|                                               | Abdichter/in EFZ                                                                     | 8                                              | https://www.berufsberatung.ch/Test-QR                        |                                                                                                    |
|                                               | Gesamtset DE (Standard)                                                              | 1                                              | www.berufsberatung.ch/Webadresse                             |                                                                                                    |
|                                               | 🗧 Warenkorb anzeigen                                                                 |                                                | Bestellung absenden                                          | <ul> <li>Image: A second second s</li></ul> |

Kontrollieren Sie diese Informationen noch einmal sorgfältig.

Um die Informationen an dieser Stelle zu ändern, klicken Sie auf den Stift Z.

Um eine Karte oder ein Set aus dem Warenkorb zu entfernen:

1. Klicken Sie auf den Stift **Z**.

Produkte Aufträge Anleitung Übersicht alle Karten

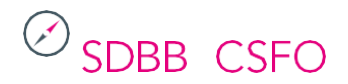

| Produkte Aufträge Anleitung Übersicht alle Ka      | arten                                                                             | Ĕ                                                    | 2 🛔 🛯 🐨 🗧 🔭 📅 🖓 Produktsuche                                 | ·                 |
|----------------------------------------------------|-----------------------------------------------------------------------------------|------------------------------------------------------|--------------------------------------------------------------|-------------------|
|                                                    |                                                                                   |                                                      |                                                              |                   |
| Warenkorb                                          |                                                                                   |                                                      | Start / Warenkorb                                            | / Zusammenfassung |
| Meine Bestellung<br>Warenkorb (2)<br>Lieferung (3) | Nachfolgend finden Sie die Details Ihr<br>Danach klicken Sie bitte auf "Bestellur | er Bestellung aufgeführt. Bitte kon<br>ng absenden". | ntrollieren Sie alle Angaben und personalisierten l          | .inks sorgfältig. |
| Rechnungsoptionen                                  | Auftragsdetails                                                                   |                                                      |                                                              | /                 |
| Meine Produkte                                     | Bezeichnung                                                                       | Ihre Bestellung vom Dienstag                         | J, 12. November 2024                                         |                   |
| Favoriten 💿                                        | Ihre Lieferungen                                                                  |                                                      |                                                              | 1                 |
|                                                    | Lieferung Standard-Versa                                                          | nd am 21.01.2025                                     | BIZ Bern Demo<br>Vorname Nachname<br>Strasse 12<br>3007 Bern |                   |
|                                                    | Bezeichnung                                                                       |                                                      | Menge                                                        |                   |
|                                                    | Abdichter/in EFZ   Fertig in 25 Tagen                                             |                                                      |                                                              | 8                 |
|                                                    | Gesamtset DE (Standard)   Fertig in 50                                            | Tagen                                                |                                                              |                   |
|                                                    | Warenkorb                                                                         |                                                      |                                                              |                   |
|                                                    | Bezeichnung                                                                       | Menge                                                | QR-Code<br>Webadresse                                        |                   |
|                                                    | Abdichter/in EFZ                                                                  | 8                                                    | https://www.berufsberatung.ch/Test-                          | QR                |
|                                                    | Gesamtset DE (Standard)                                                           | 1                                                    | www.berufsberatung.ch/Webadress                              | e                 |
|                                                    | 🗧 Warenkorb anzeigen                                                              |                                                      | Bestellung absend                                            | len 🗸             |

2. Klicken Sie auf der nächsten Seite auf das Kreuz ■ neben den Einzelkarten oder Sets, die Sie aus Ihrer Bestellung entfernen möchten.

🔀 🔹 🕒 👻 🛑 👻 59:54 Produktsuche...

Q

| arenkorb                   |                            |        | Start / Waren                         |  |  |  |  |
|----------------------------|----------------------------|--------|---------------------------------------|--|--|--|--|
| Neine Bestellung           | Warenkorb                  |        |                                       |  |  |  |  |
| Narenkorb 2<br>Lieferung 1 | Bezeichnung                | Menge  | QR-Code<br>Webadresse                 |  |  |  |  |
| Zusammenfassung            | Abdichter/in EFZ           | 8 Stk. | https://www.berufsberatung.ch/Test-QR |  |  |  |  |
| Meine Produkte             |                            |        | www.berufsberatung.ch/Webadresse      |  |  |  |  |
| Favoriten 💿                | Gesamtset DE<br>(Standard) | 1 Stk. |                                       |  |  |  |  |

3. Bestätigen Sie die Löschung, indem Sie auf den Knopf **«Zur Bestellübersicht»** klicken, der im Fenster «gesperrte Position» erscheint.

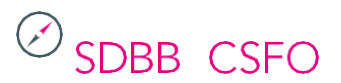

| Produkte Aufträge Anleitung Übe                                                                                         | rsicht alle Karten 🔀 불                                                                                                    | Bern 🔹 🛖 👻       | 58:22              | Produktsuche            |         | ٩,  |
|----------------------------------------------------------------------------------------------------|----------------------------------------------------------------------------------------------------|------------------|--------------------|-------------------------|---------|-----|
|                                                                                                    |                                                                                                    |                  |                    |                         |         |     |
| Warenkorb                                                                                                    |                                                                                                    |                  |                    | Start                   | Varenko | orb |
| Meine Bestellung<br>Warenkorb 2<br>Lieferung 1<br>Rechnungsoptionen<br>Zusammenfassung<br>Meine Produkte<br>Favoriten 0 | Warenkorb Bezeichnung Menge Gesperrte Position Diese Position wurde bereits einer Lieferung zug kann deshalb nicht gelöscht werden. Bitte entfer Position zuerst aus dem Lieferverteiler. | OR-Code          | eratung<br>j.ch/We | .ch/Test-QR<br>badresse |         |     |
|                                                                                                    | Abbrechen Zur<br>Produktauswahl<br>Varenkorb leeren                                                                                                    | Bestellübersicht |                    | Lieferung               | ž       |     |

4. Klicken Sie auf den Knopf «Lieferoptionen ändern» neben der Einzelkarte oder dem Set, die Sie aus Ihrer Bestellung entfernen möchten, und bestätigen Sie, indem Sie auf den Knopf «Ja» klicken, der im Fenster «Lieferoptionen bearbeiten?» erscheint.

| Produkte | Aufträge | Anleitung | Übersicht alle Karten | 2 | Bern | - | - | 59:43 | Produktsuche | ٩, |   |
|----------|----------|-----------|-----------------------|---|------|---|---|-------|--------------|----|---|
|          |          |           |                       |   |      |   |   |       |              |    | Ī |

| ferung                                                                |                                                 | Start / Warenkorb / Liefe                                    |
|-----------------------------------------------------------------------|-------------------------------------------------|--------------------------------------------------------------|
| eine Bestellung                                                       | Alle Positionen des Warenkorbs wurden zu Liefer | ungen zusammengefasst.                                       |
| ieferung 1                                                            | Bestellübersicht                                |                                                              |
| Aechnungsopuonen<br>Zusammenfassung<br>Meine Produkte<br>Favoriten () | Lieferung Standard-Versand am<br>21.01.2025     | BIZ Bern Demo<br>Vorname Nachname<br>Strasse 12<br>3007 Bern |
|                                                                       | Bezeichnung                                     | Meng                                                         |
|                                                                       | Abdichter/in EFZ   Fertig in 25 Tagen           |                                                              |
|                                                                       | Gesamtset DE (Standard)   Fertig in 50 Tagen    | Lieferoptionen ändern                                        |

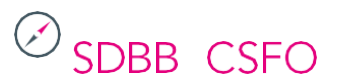

| Produkte Aufträge Anleitung Übers                                                                                       | icht alle Karten 🗧 🙀 🔒 😁 👻 🗖 Produktsuche                                                                                                    | Q,            |
|----------------------------------------------------------------------------------------------------|----------------------------------------------------------------------------------------------------|---------------|
| Ø <sub>SDBBICSFO</sub>                                                                                                  |                                                                                                    |               |
| Lieferung                                                                                                    | Start / Warenkor                                                                                                    | o / Lieferung |
| Meine Bestellung<br>Warenkorb 2<br>Lieferung 1<br>Rechnungsoptionen<br>Zusammenfassung<br>Meine Produkte<br>Favoriten 1 | Alle Positionen des Warenkorbs wurden zu Lieferungen zusammengefasst.   Bestellübersicht Lieferoptionen bearbeiten?  Sind Sie sicher, dass Sie die Lieferoptionen bearbeiten wollen?  Nein Ja | Mange         |
|                                                                                                    | Abdichter/in EFZ   Ferrig in 25 Tagen                                                                                                    | 8             |
|                                                                                                    | Gesamtset DE (Standard)   Fertig in 50 Tagen                                                                                                    | 1             |
|                                                                                                    | Lieferoptionen änderr                                                                                                    |               |
|                                                                                                    | Yarenkorb anzeigen         Zusammenfassung                                                                                                    | ,             |

5. Gehen Sie zurück in den Warenkorb und klicken Sie auf das Kreuz 🛛 neben den einzelnen Karten oder Sets, die Sie aus Ihrer Bestellung entfernen möchten.

| Produkte Aufträge Anleitung Übersicht alle Karten | ` <b>≓ 2</b> | Bern | • | * | 59:43 | Produktsuche | ٩, |   |
|---------------------------------------------------|--------------|------|---|---|-------|--------------|----|---|
|                                                   |              |      |   |   |       |              |    | Ī |

## Ø SDBBICSFO

| Lieferung                                                                              |                                                                                                    |                                 | Start / Warenkorb / Lieferung                |
|----------------------------------------------------------------------------------------|----------------------------------------------------------------------------------------------------|---------------------------------|----------------------------------------------|
| Meine Bestellung<br>Warenkorb (2)                                                      | Lieferadresse                                                                                           | Suche nach                      | Namen, Zusatz, Strasse, PLZ, Ort, Ländercode |
| Lieferung ()<br>Rechnungsoptionen<br>Zusammenfassung<br>Meine Produkte<br>Favoriten () | Verwendete Lieferadresse<br>BIZ Bern Demo<br>Vorname Nachname<br>Strasse 12<br>CH 3007 Bern             |                                 | □ Neue Adresse erfassen                      |
|                                                                                        | Versandart / Liefertermin<br>Standard-Versand<br>Versandkosten: 0,00 (<br>Frühestmöglicher Liefertermin | <b>)</b><br>CHF<br>: 21.01.2025 |                                              |
|                                                                                        | Liefertermin 21.01.2025                                                                                 |                                 |                                              |

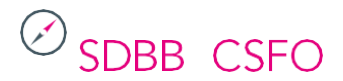

| Produkte | Aufträge | Anleitung | Übersicht alle Karten | 2 | Bern | • | * | 59:46 | Produktsuche | Q |   |
|----------|----------|-----------|-----------------------|---|------|---|---|-------|--------------|---|---|
|          |          |           |                       |   |      |   |   |       |              |   | Ξ |

## Ø <sub>SDBBICSFO</sub>

| Warenkorb                                      |                            |        | Start / Warenkorb                     |
|------------------------------------------------|----------------------------|--------|---------------------------------------|
| Meine Bestellung<br>Warenkorb 2<br>Lieferung 1 | Warenkorb<br>Bezeichnung   | Menge  | QR-Code<br>Webadresse                 |
| Rechnungsoptionen<br>Zusammenfassung           | Abdichter/in EFZ           | 8 Stk. | https://www.berufsberatung.ch/Test-QR |
| Meine Produkte<br>Favoriten o                  | Gesamtset DE<br>(Standard) | 1 Stk. | www.berufsberatung.ch/Webadresse      |
|                                                | Produktauswahl             |        | Lieferung 🛫                           |
|                                                | 🔆 Warenkorb leeren         |        |                                       |

6. Klicken Sie anschliessend auf den Knopf **«Lieferung»** und fahren Sie mit Punkt 3.1 fort.

|  | Produkte | Aufträge Ai | nleitung | Übersicht alle Karten | <b>.</b><br><b>.</b> |  | Bern | • | * | 59:42 | Produktsuche | ٩, |  |
|--|----------|-------------|----------|-----------------------|----------------------|--|------|---|---|-------|--------------|----|--|
|--|----------|-------------|----------|-----------------------|----------------------|--|------|---|---|-------|--------------|----|--|

## Ø SDBBICSFO

| Warenkorb                            |                  |        | Start / Warenkorb                     |
|--------------------------------------|------------------|--------|---------------------------------------|
| Meine Bestellung                     | Warenkorb        |        |                                       |
| Warenkorb ①<br>Lieferung ①           | Bezeichnung      | Menge  | QR-Code<br>Webadresse                 |
| Rechnungsoptionen<br>Zusammenfassung | Abdichter/in EFZ | 8 Stk. | https://www.berufsberatung.ch/Test-QR |
| Meine Produkte                       |                  |        | www.berufsberatung.ch/Webadresse      |
|                                      | Produktauswahl   |        | Lieferung 😤                           |
|                                      | Warenkorb leeren |        |                                       |

Klicken Sie auf den Knopf **«Bestellung absenden»**, um die Bestellung abzuschliessen. Ein Fenster **«Bestellung versendet»** bestätigt, dass die Bestellung abgeschickt wurde.

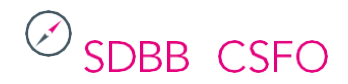

| rodukte | Aufträge | Anleitung | Übersicht alle Karten | ) <b>;;; ()</b> | Bern ' | • | * 59:44 | Produktsuche | ٩ |
|---------|----------|-----------|-----------------------|-----------------|--------|---|---------|--------------|---|
|         |          |           |                       |                 |        |   |         |              |   |

## Ø <sub>SDBBICSFO</sub>

Ρ

| Warenkorb                                      |                                                                                 |                                                        | Start / Warenkorb / Zus                                      | sammenfassung |
|------------------------------------------------|---------------------------------------------------------------------------------|--------------------------------------------------------|--------------------------------------------------------------|---------------|
| Meine Bestellung<br>Warenkorb 1<br>Lieferung 1 | Nachfolgend finden Sie die Details Ih<br>Danach klicken Sie bitte auf "Bestellu | ner Bestellung aufgeführt. Bitte kon<br>ung absenden". | trollieren Sie alle Angaben und personalisierten Links       | sorgfältig.   |
| Rechnungsoptionen<br>Zusammenfassung           | Auftragsdetails                                                                 |                                                        |                                                              | 1             |
| Meine Produkte                                 | Bezeichnung                                                                     | Ihre Bestellung vom Dienstag,                          | 12. November 2024                                            |               |
| Favoriten 🗿                                    |                                                                                 |                                                        |                                                              |               |
|                                                | Ihre Lieferungen                                                                |                                                        |                                                              | 1             |
|                                                | Lieferung Standard-Vers                                                         | and am 17.12.2024                                      | BIZ Bern Demo<br>Vorname Nachname<br>Strasse 12<br>3007 Bern |               |
|                                                | Bezeichnung                                                                     |                                                        |                                                              | Menge         |
|                                                | Abdichter/in EFZ   Fertig in 25 Tagen                                           |                                                        |                                                              | 8             |
|                                                | Warenkorb                                                                       |                                                        |                                                              | 1             |
|                                                | Bezeichnung                                                                     | Menge                                                  | QR-Code<br>Webadresse                                        |               |
|                                                | Abdichter/in EFZ                                                                | 8                                                      | https://www.berufsberatung.ch/Test-QR                        |               |
|                                                |                                                                                 |                                                        | www.berufsberatung.ch/Webadresse                             |               |
|                                                | 😸 Warenkorb anzeigen                                                            |                                                        | Bestellung absenden                                          | <b>v</b>      |
| Produkte Aufträge Anleitung Übersi             | cht alle Karten                                                                 |                                                        | • • • 59:54 Produktsuche                                     | Q             |

## Ø <sub>SDBBICSFO</sub>

| Bestellung verse | ndet                                                                                                    |  |
|------------------|----------------------------------------------------------------------------------------------------|--|
|                  |                                                                                                    |  |
|                  | Herzlichen Dank für Ihre Bestellung.                                                                                               |  |
|                  | Wir haben Ihre Bestellung gespeichert. Sie erhalten in Kürze als Bestätigung eine E-Mail mit allen Details zu Ihrer<br>Bestellung. |  |
|                  | Auftragsnummer: A244078 / Bestelldatum: 11.11.2024                                                                                 |  |
|                  | Bitte kontrollieren Sie alle in dieser E-Mail stehenden Angaben sorgsam und kontaktieren Sie uns bei<br>Unstimmigkeiten sofort.    |  |
|                  |                                                                                                    |  |
|                  | Weiter 🗸                                                                                                    |  |

### 3.4 Auftragsbestätigung und Bestellung kontrollieren

Eine Bestellbestätigung wird an die E-Mail-Adresse des BIZs in Ihrem Kantonshauptort gesendet. Der Versand an eine andere Adresse ist derzeit technisch nicht möglich. Welche E-Mail-Adresse für Ihren Kanton registriert ist, können Sie im Dokument «Login pro Kanton mit den Mailadressen für die Bestellbestätigungen» nachschlagen, Seite 17

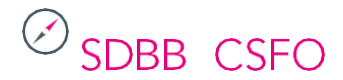

welches Sie unter <u>www.sdbb.ch/postkarten</u> finden.

Klicken Sie im Bestellportal ganz oben auf den Reiter <u>«Auftrag»</u> und kontrollieren Sie, ob Ihre Bestellung dort sichtbar ist.

| dukte Aufträge Anleitung Übe | ersicht alle Karten 🗧 🖕 🙆 🛔 Bem                      | • • 59:48   | Produktsuch | e C             |
|------------------------------|------------------------------------------------------|-------------|-------------|-----------------|
|                              |                                                      |             |             |                 |
|                              | )                                                    |             |             |                 |
| 300010310                    |                                                      |             |             |                 |
| ufträge                      |                                                      |             |             | Start / Aufträg |
|                              |                                                      |             |             |                 |
| Status                       | Niederlassung                                        |             |             |                 |
| - ~                          | BIZ Bern Demo                                        |             |             |                 |
| Periode                      | Bestellt von                                         |             |             |                 |
| Alle Bestellungen            | Bern                                                 |             |             |                 |
| Auftragssuche                |                                                      |             |             |                 |
| Auftragsnummer, Bestellnumm  | er, Bezeichnung, Produktnummer, Positionsbezeichnung | Q           |             |                 |
|                              |                                                      |             |             |                 |
| Aufträge Bestellnummer       | Bezeichnung                                          | Bestellt am | Status      | Bestellt von    |
| A244078                      | Ihre Bestellung vom Montag, 11. November 2024        | 11.11.2024  | In Arbeit   | Bern            |
| A244068                      | Votre commande de lundi 11 novembre 2024             | 11.11.2024  | In Arbeit   | Bern            |
|                              | Varbariga 1 Nëshsta                                  |             |             |                 |
|                              | vonienge I Nachste                                   |             |             |                 |